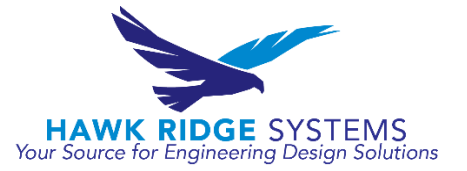

# Taking Scheduled Backups in SQL Express

### Background

The purpose of this document is to walk the user through the process of scheduling SQL backups in SQL Express in conjunction with Windows Task Scheduler. This document is for instruction purposes only, and it remains the user's responsibility to confirm that backups are functional and being taken periodically. To ensure that data can be fully recovered in the event of a server crash, backing up the SQL database is one of the most important tasks that must be done after installing either SOLIDWORKS PDM Professional or Standard. With PDM Professional, the SQL server management studio for SQL Standard includes the option to create maintenance plans that can be scheduled to run at preset times. With PDM Standard, the SQL server management studio for SQL Express does not include the option for maintenance plans. This does not mean that SQL backups cannot be scheduled to run but that more work may be required to setup these scheduled backups.

#### **Programs Required**

- 1. SQL Server Management Studio
- 2. Windows Task Scheduler
- 3. Text editor (e.g. Notepad)
- 4. Command Prompt

#### Procedure

Section 1 – Backup Query Creation

 Open the SQL Server Management Studio by going to the Start Menu > All Programs > Microsoft SQL Server 20XX > SQL Server 20XX Management Studio

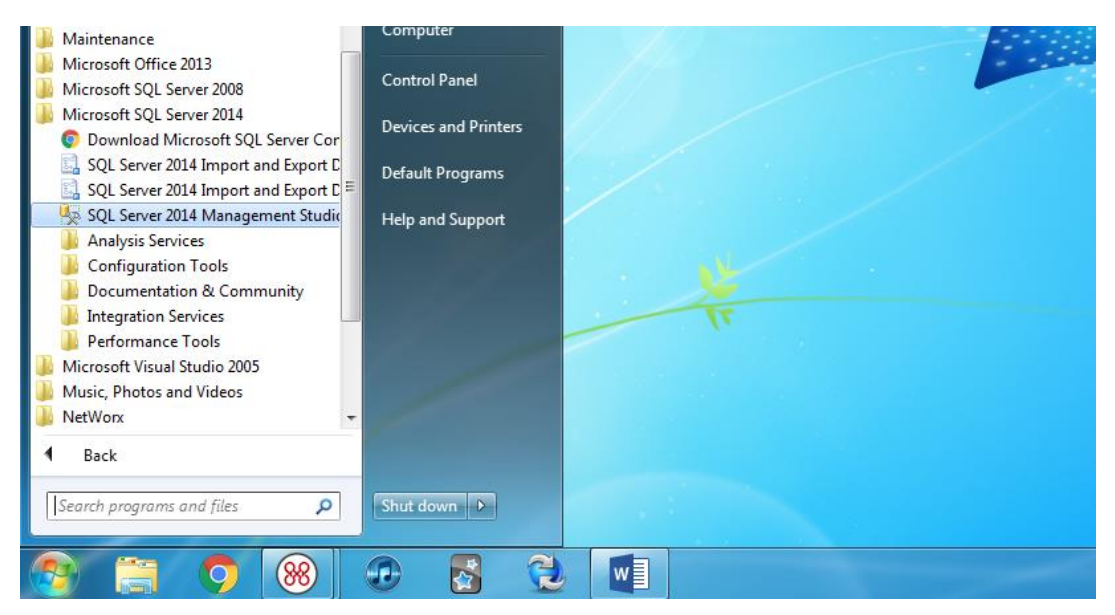

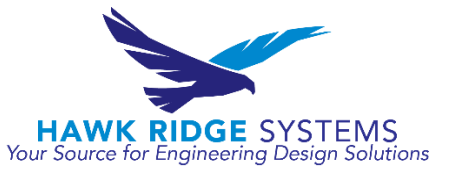

 When the management studio opens and a login box appears, ensure that the 'Server name' box is directed towards the SQL Express instance. For example, [Server Name] \ [SQL Express Instance Name]

| 📮 Connect to Server | <b>×</b>                |
|---------------------|-------------------------|
| Microsoft SQI       | Server 2014             |
| Server type:        | Database Engine         |
| Server name:        | BOT-TYLERS\sqlexpress - |
| Authentication:     | Windows Authentication  |
| User name:          | HAWKRIDGESYS\tylers -   |
| Password:           |                         |
|                     | Remember password       |
| Connect             | Cancel Help Options >>  |

If you are using Windows Authentication, a password does not need to be input. If you are using SQL Authentication, you will need the password for the 'sa' account.

- 3. After logging in using the required SQL administrator credentials, locate the 'Databases' node under the SQL Express server name in the upper left hand corner of the management studio
- 4. After expanding the 'Databases' node, locate the 'Stored Procedures' node by expanding Databases > System Databases > master > Programmability > Stored Procedures
- 5. Right-click on 'Stored Procedures' and select the 'Stored Procedure...' option

| Kicrosoft SQL Server Management Studio (A    | dministrator)                 |         |                                       |
|----------------------------------------------|-------------------------------|---------|---------------------------------------|
| File Edit View Debug Tools Window            | Help<br>a a mily as a las r   |         |                                       |
| i 🔂 🐨 🗁 🔄 🖉 📮 New Query 🕞                    |                               | · · · · | · · · · · · · · · · · · · · · · · · · |
| Object Explorer                              | * ₽ X                         |         |                                       |
| Connect 🕶 🛃 🛃 🔲 🍞 🛃 🎿                        |                               |         |                                       |
| 📄 📄 🚺 BOT-TYLERS\sqlexpress (SQL Server 12.0 | 0.2269 - HAWKRIDGESYS\tylers) |         |                                       |
| 🖃 🧰 Databases                                |                               |         |                                       |
| System Databases                             |                               |         |                                       |
| Tabler                                       |                               |         |                                       |
| Indica                                       |                               |         |                                       |
| 🗉 🧰 Synonyms                                 |                               |         |                                       |
| 😑 🚞 Programmability                          |                               |         |                                       |
| Stored Procedures                            |                               |         |                                       |
| E Car Functions                              | Stored Procedure              |         |                                       |
| Database Triggers                            | Filter +                      |         |                                       |
| 🗈 🦾 Assemblies                               | Start PowerShell              |         |                                       |
| 😠 🧰 Types                                    | Reports +                     |         |                                       |
| Defaults                                     | Refrech                       |         |                                       |
| 🗄 🦢 Sequences 🧤                              | Renear                        |         |                                       |
| 🛞 🛄 Service Broker                           |                               |         |                                       |
| 🗉 🛅 Storage                                  |                               |         |                                       |
| 🛄 Security                                   |                               |         |                                       |
| model     model                              |                               |         |                                       |
| a tempdb                                     |                               |         |                                       |
| ACME                                         |                               |         |                                       |
| ACME_Standard                                |                               |         |                                       |
| 🗉 🧻 ConisioMasterDb                          |                               |         |                                       |
| E 📑 PDM_Standard                             |                               |         |                                       |
| E Security                                   |                               |         |                                       |
| Gerver Objects                               |                               |         |                                       |
| H Management                                 |                               |         |                                       |
|                                              |                               |         |                                       |

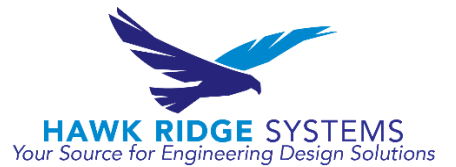

- 6. A SQL Query box should appear on the right side of the management studio
- 7. Delete out any information that initially appears in the query box

| SQLQuery1.sql - BOT-TYLERS\sqlexpress.master (HAWKRIDGESYS\tylers (55)) - M | ticrosoft SQL Server Management Studio (Administrator)                                                                                                    |
|-----------------------------------------------------------------------------|----------------------------------------------------------------------------------------------------|
| File Edit View Query Project Debug Tools Window Help                        |                                                                                                    |
| 🗄 📷 🕶 📨 🥁 🛃 🦼 🔔 New Query 📑 📸 📸 👗 🦾 🏝 👘 🖃 🗸                                 | e - 📮 - 🖳 🖳 🕨                                                                                                    |
| 🗄 🐨 🙀 🛛 master 🔹 🕴 Execute 🕨 Debug 🔲 🗸 💱 🔅                                  | # 글 21명 (2) 김 일 孝宗 성                                                                                                    |
| Object Explorer 👻 4 🗙                                                       | SQLCurryLogi BO DCCCVDs/um (SS) > C                                                                                                    |
| Connect * 🛃 🛃 🔲 🍸 🛃 🎿                                                       | Turning and for Turning for subject to                                                                                                    |
|                                                                             | <pre>Velete all of this Velete all of this Velete all of this Velete all of this Velete all of this Velete all of this Velete All of this Velete All of this Velete All of this Velete All of this Velete All of the Specific Velete For Template Parameters Velete All of Comments will not be included in Velete All of Comments will not be included in Velete All of Comments of Comments Velete All of Comments All of Comments Velete All of Comments All of Comments All of Comments Velete All of Comments All of Comments All of Comments Velete All of Comments All of Comments Velete All of Comments All of Comments Velete All of Comments All of Comments Velete All of Comments All of Comments Velete All of Comments All of Comments Velete All of Comments All of Comments Velete All of Comments All of Comments Velete All of Comments All of Comments Velete All of Comments All of Comments Velete All of Comments Velete All of Comments Velete All of Comments Velete All of Comments Velete All of Comments Velete All of Comments Velete All of Comments Velete All of Comments Velete All of Comments Velete All of Comments Velete All of Comments Velete All of Comments Velete All of Comments Velete All of Comme</pre> |
| Contraction                                                                 | 100 % + < //                                                                                                    |
| 🗉 🛄 Management                                                              | C BOT-TYLERS\sqlexpress (12.0 HAWKRIDGESYS\tylers (55) master 00:00:00 0 rows                                                                                                    |
| Output                                                                      | - 4 ×                                                                                                    |
| Show output from:                                                           |                                                                                                    |
|                                                                             |                                                                                                    |
| Ready                                                                       | Ln1 Col1 Ch1 INS                                                                                                    |

8. After clearing the query window, paste in the following text:

CREATE PROCEDURE [dbo].[sp\_BackupDatabases]

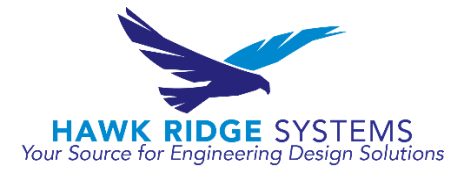

@databaseName sysname = null, @backupType CHAR(1), @backupLocation nvarchar(200)

AS

```
SET NOCOUNT ON;
    DECLARE @DBs TABLE
     (ID int IDENTITY PRIMARY KEY, DBNAME nvarchar(500))
    -- Pick out only databases which are online in case ALL
    -- databases are chosen to be backed up
    -- If specific database is chosen to be backed up only pick
    -- that out from @DBs
    INSERT INTO @DBs (DBNAME)
     SELECT Name FROM master.sys.databases
     where state=0
     AND name=@DatabaseName
     OR @DatabaseName IS NULL
     ORDER BY Name
    -- Filter out databases which do not need to backed up
     IF @backupType='F'
           BEGIN
           DELETE @DBs where DBNAME IN ('tempdb')
           END
     ELSE IF @backupType='D'
           BEGIN
           DELETE @DBs where DBNAME IN ('tempdb', 'master')
           END
     ELSE IF @backupType='L'
           BEGIN
           DELETE @DBs where DBNAME IN ('tempdb', 'master')
           END
     ELSE
           BEGIN
           RETURN
           END
    -- Declare variables
     DECLARE @BackupName varchar(100)
     DECLARE @BackupFile varchar(300)
     DECLARE @DBNAME varchar(300)
     DECLARE @sglCommand NVARCHAR(1000)
 DECLARE @dateTime NVARCHAR(20)
     DECLARE @Loop int
```

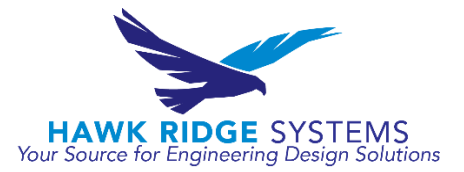

```
-- Loop through the databases one by one
            SELECT @Loop = min(ID) FROM @DBs
     WHILE @Loop IS NOT NULL
     BEGIN
-- Database Names have to be in [dbname] format since some have - or in
-- their name
      SET @DBNAME = '['+(SELECT DBNAME FROM @DBs WHERE ID = @Loop)+']'
-- Set the current date and time n yyyyhhmmss format
     SET @dateTime = REPLACE(CONVERT(VARCHAR, GETDATE(),101),'/','') +
' + REPLACE (CONVERT (VARCHAR, GETDATE (), 108), ':', '')
-- Create backup filename in path\filename.extension format for full,diff
-- and log backups
      IF @backupType = 'F'
            SET @BackupFile = @backupLocation+REPLACE(@DBNAME,
'[',''),']','')+ ' FULL '+ @dateTime+ '.BAK'
     ELSE IF @backupType = 'D'
            SET @BackupFile = @backupLocation+REPLACE(@DBNAME,
'[',''),']','')+ ' DIFF '+ @dateTime+ '.BAK'
     ELSE IF @backupType = 'L'
            SET @BackupFile = @backupLocation+REPLACE(@DBNAME,
'[',''),']','')+ ' LOG '+ @dateTime+ '.TRN'
-- Provide the backup a name for storing in the media
      IF @backupType = 'F'
            SET @BackupName = REPLACE(REPLACE(@DBNAME, '[', ''), ']', '') +'
full backup for '+ @dateTime
      IF @backupType = 'D'
            SET @BackupName = REPLACE(REPLACE(@DBNAME, '[', ''), ']', '') +'
differential backup for '+ @dateTime
      IF @backupType = 'L'
            SET @BackupName = REPLACE(REPLACE(@DBNAME, '[', ''), ']', '') +'
log backup for '+ @dateTime
-- Generate the dynamic SQL command to be executed
       IF @backupType = 'F'
                  BEGIN
```

HAWK RIDGE SYSTEMS Your Source for Engineering Design Solutions

```
SET @sqlCommand = 'BACKUP DATABASE ' +@DBNAME+ ' TO DISK =
'''+@BackupFile+ ''' WITH INIT, NAME= ''' +@BackupName+''', NOSKIP,
NOFORMAT'
                  END
       IF @backupType = 'D'
                  BEGIN
               SET @sqlCommand = 'BACKUP DATABASE ' +@DBNAME+ ' TO DISK =
'''+@BackupFile+ ''' WITH DIFFERENTIAL, INIT, NAME= ''' +@BackupName+''',
NOSKIP, NOFORMAT'
                  END
       IF @backupType = 'L'
                  BEGIN
               SET @sqlCommand = 'BACKUP LOG ' +@DBNAME+ ' TO DISK =
'''+@BackupFile+ ''' WITH INIT, NAME= ''' +@BackupName+''', NOSKIP,
NOFORMAT'
                  END
-- Execute the generated SQL command
       EXEC(@sqlCommand)
-- Goto the next database
SELECT @Loop = min(ID) FROM @DBs where ID>@Loop
```

```
END
```

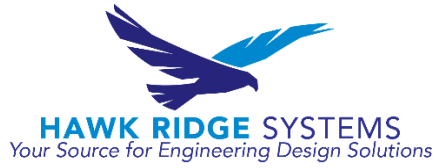

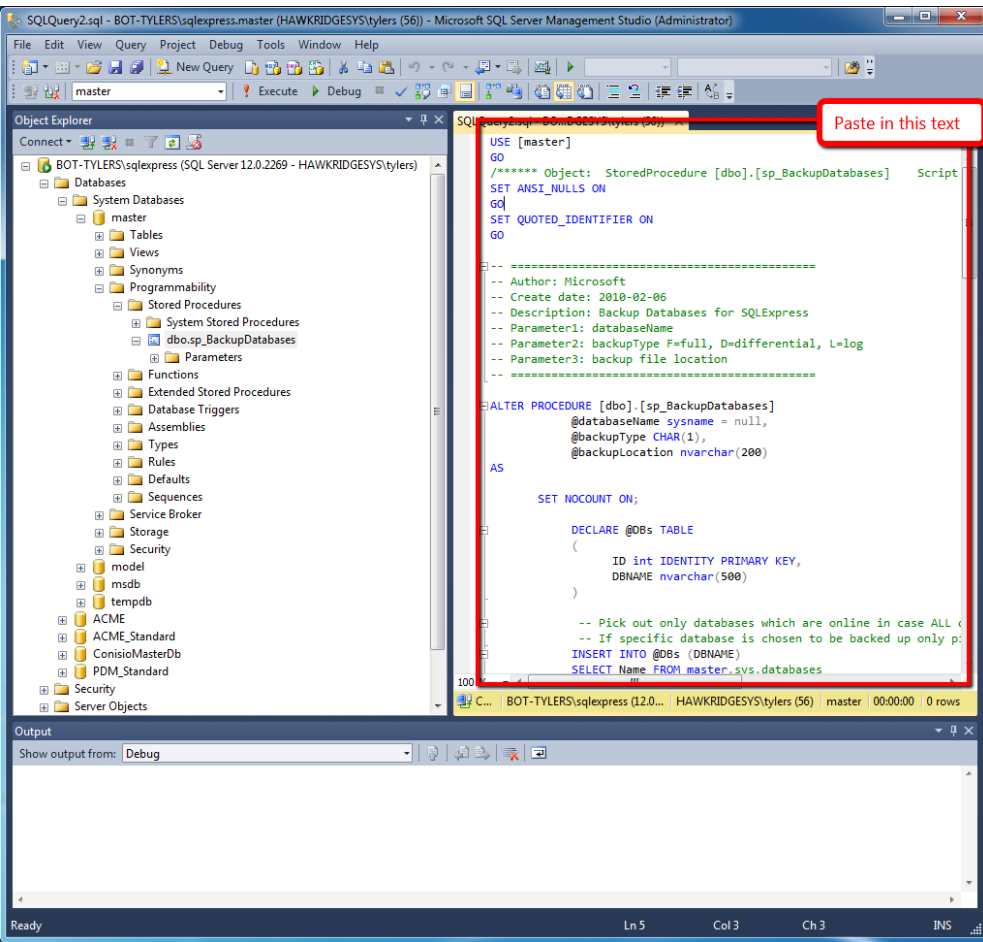

- 9. After pasting this text into the query window, save the query and select the execute button near the upper right
- 10. Under 'Stored Procedures' you should now see 'dbo.sp BackupDatabases'

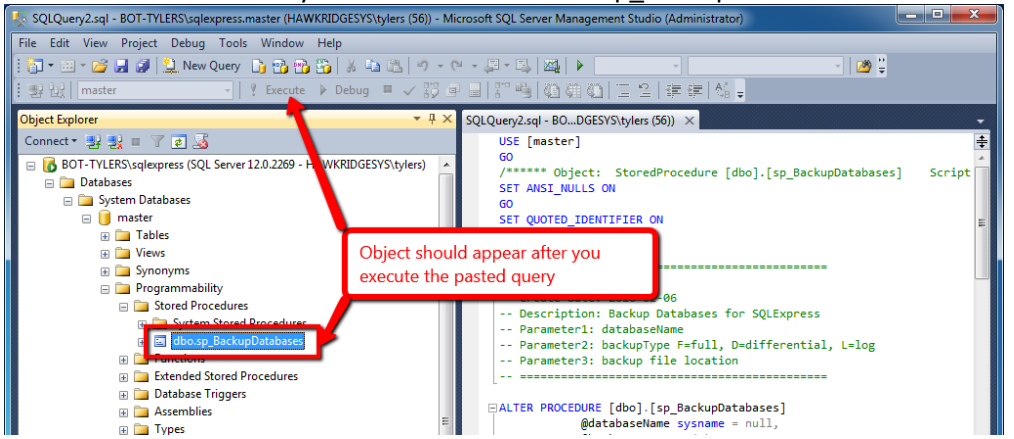

Section 2 - Batch File Creation

 Open a text editor. For Notepad, it can be found by going to the Start Menu > All Programs > Accessories > Notepad

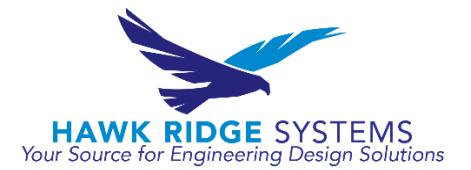

| Connect to a Network Projector           Image: Connect to a Projector | Music                  |                                                                                                    |
|------------------------------------------------------------------------|------------------------|----------------------------------------------------------------------------------------------------|
| Getting Started Math Input Panel                                       | Computer               | in inder<br>in inder<br>inder<br>in |
| Notepad     A     Paint                                                | Control Panel          | G ACME     G ACME_Standard                                                                                                    |
| Remo Creates and edits text files using<br>Run                         | basic text formatting. | <ul> <li>E ConisioMasterDb</li> <li>PDM Standard</li> </ul>                                                                                                    |
| Snipping Tool                                                          | Default Programs       |                                                                                                    |
| 🍋 Sticky Notes<br>🔞 Sync Center                                        | Help and Support       | Replication                                                                                                    |
| Windows Explorer<br>Windows Mobility Center<br>WordPad                 |                        | Show output from: Debug                                                                                                    |
| Ease of Access System Tools Tablet PC Windows PowerShell               |                        |                                                                                                    |
| 4 Back                                                                 |                        |                                                                                                    |
| Search programs and files                                              | Shut down 🕨            | Ready                                                                                                    |
| 🧐 📋 🧿 🛞                                                                | 🕑 🛃 🤮                  |                                                                                                    |

2. In a blank text file, copy the following text:

sqlcmd -S [SERVERNAME]\[SQLEXPRESS] -E -Q "EXEC sp\_BackupDatabases @backupLocation='C:\Program Files\Microsoft SQL Server\MSSQL12.SQLEXPRESS\MSSQL\Backup\', @databaseName='[VAULTNAME]', @backupType='F'"

- 3. Edit the '[SERVERNAME]\[SQLEXPRESS]' section to match what you input in the 'Server name' box during the login to the SQL Server Management Studio
- 4. Edit the 'C:\Program Files' section to match the directory on your machine where the 'Backup' folder is stored.

\*Remember that this backup is being stored on the machine where SQL is running, so it will be prudent to create an additional copy in a shared network location on another machine. If you do pursue this option, ensure that the user is logged into the SQL Server Management Studio using Windows authentication and that the user has permission to write files to the shared network location. Additional locations can be specified by creating multiple lines in your batch file, one for each unique location and vault.

5. Edit the '[VAULTNAME]' section to match the vault name that you want to backup. If you have put a space in your vault name, your database name will automatically be renamed SWPDM\_[VAULTNAME] with the space removed.

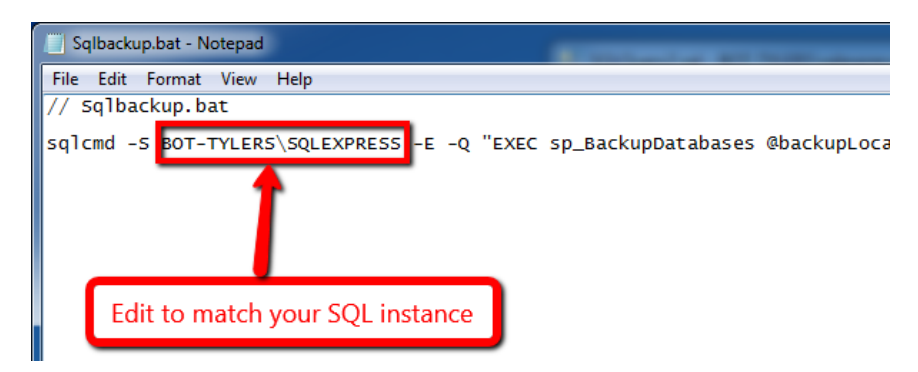

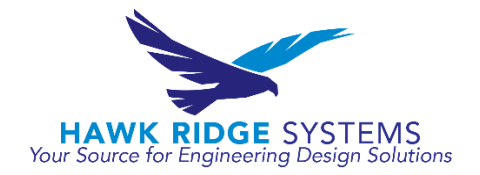

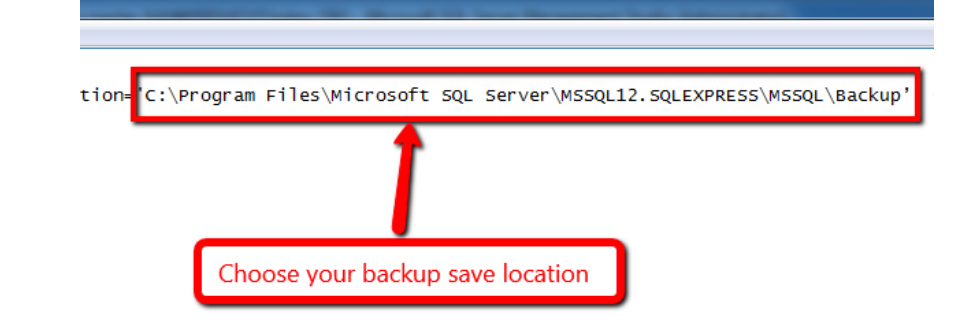

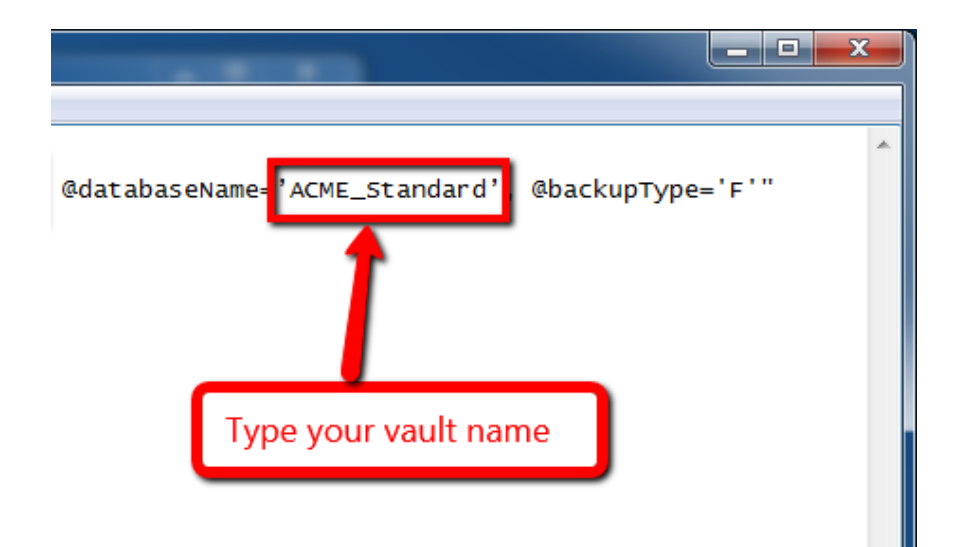

6. Save the file as 'SQLbackup.bat' on the root level of your C: drive

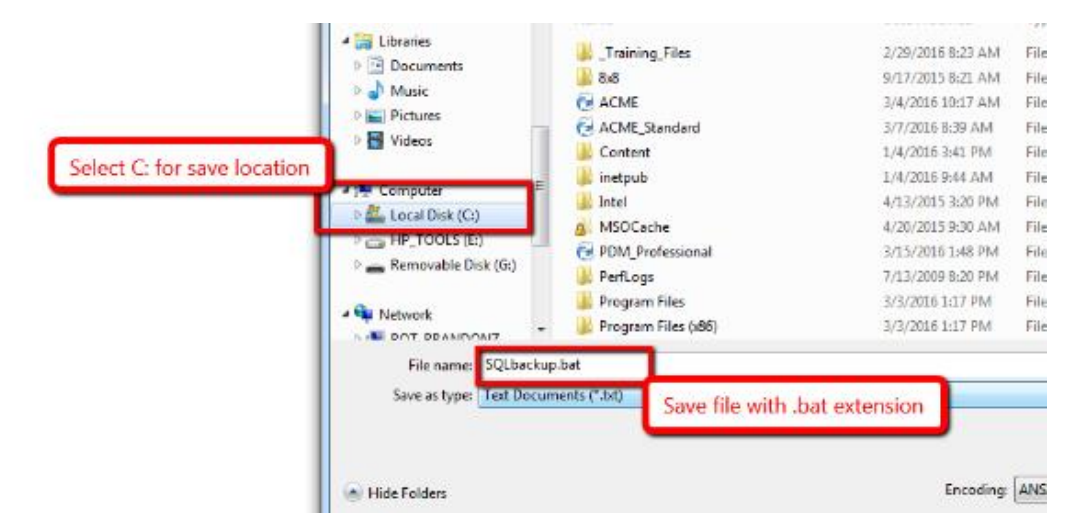

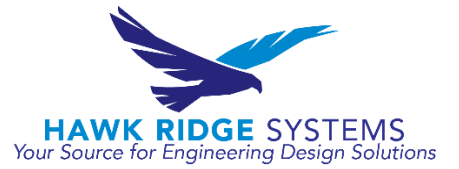

 Open a command prompt by going to the Start Menu > All Programs > Accessories > Command Prompt

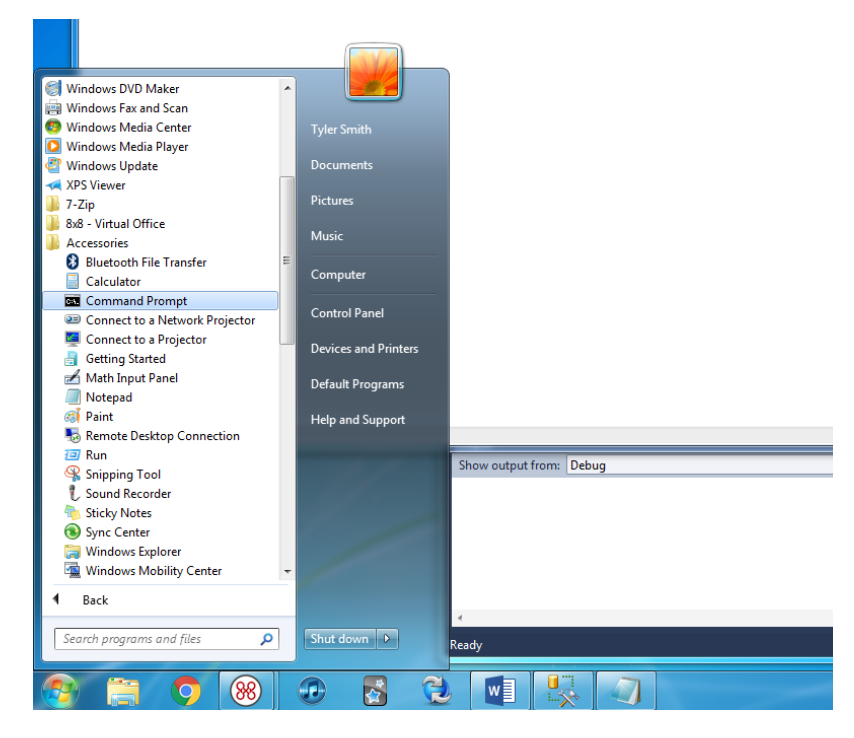

8. Type 'cd c:\' into the command prompt

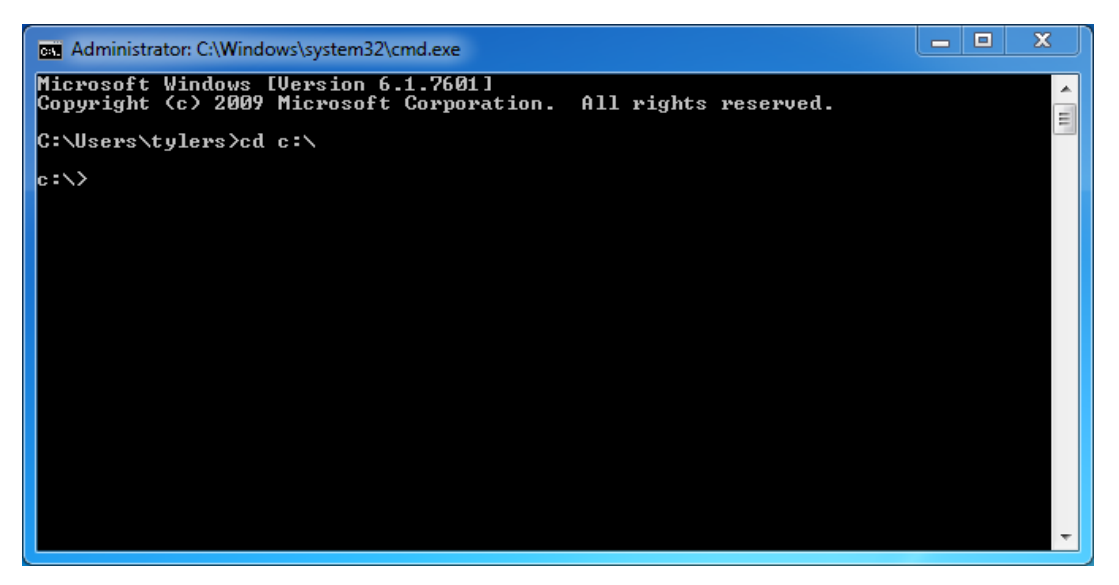

9. Type 'SQLbackup.bat' and press enter

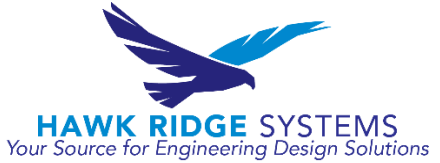

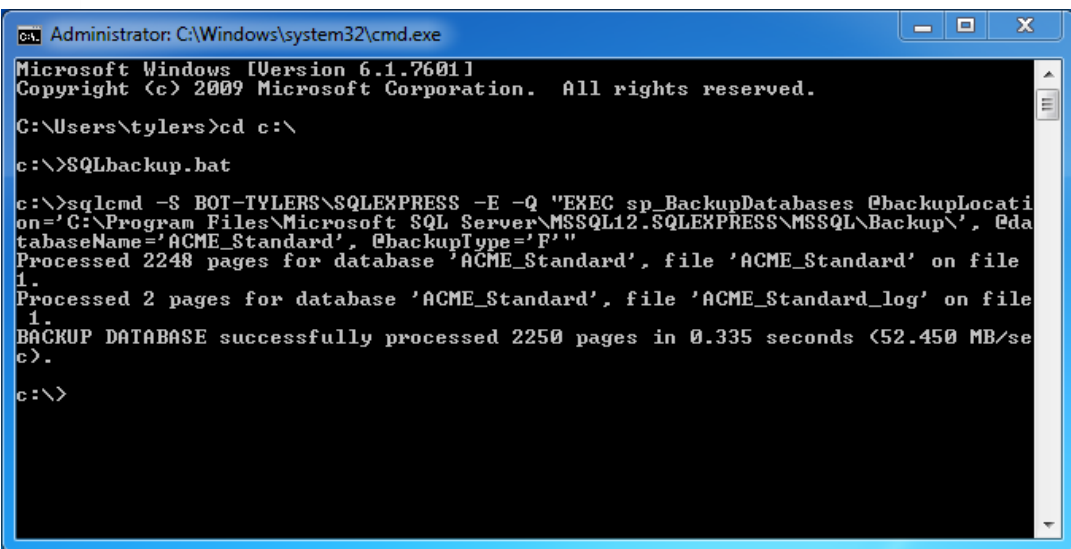

10. Go to the Backups folder in the SQL server backup folder and ensure that a backup file has been placed in that folder

| 🚱 🕞 – 🚺 🕨 Compu                      | er → Local Disk (C:) → Program Files → Microsoft SQL Server → MSSQL12.SQLEX | PRESS > MSSQL > Backup + 4y Search Backup | ٩ |
|--------------------------------------|-----------------------------------------------------------------------------|-------------------------------------------|---|
| Organize 👻 🗋 📌                       | n 🔻 Burn New folder                                                         | Backup should appear after running        | , |
| ▷ 🗙 Favorites                        | Name                                                                        | Date modified command prompt              |   |
| 4 🖂 Libraries                        | ACME_Standard_FULL_03182016_151653.BAK                                      | 3/18/2016 3:16 PM BAK File 18,073 KB      |   |
| Docume s                             |                                                                             |                                           |   |
| This should mat<br>in the batch file | ch what you typed<br>for backup location                                    |                                           |   |
| Computer                             |                                                                             |                                           |   |

- 11. If so, proceed to Section 3
- 12. If not, ensure that the '@backupLocation' portion of your batch file matches the folder that you want to backup to go into

Section 3 – Scheduled Task Creation

 Open Windows Task Scheduler by going to the Start Menu > All Programs > Accessories > System Tools > Task Scheduler

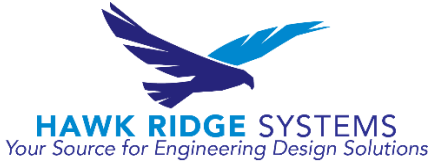

|                                         | 1001-50          |
|-----------------------------------------|------------------|
| 📇 Disk Cleanup                          |                  |
| ڬ Disk Defragmenter                     | Help and Sup     |
| 🥔 Internet Explorer (No Add-ons)        |                  |
| Private Character Editor                |                  |
| 🔊 Resource Monitor                      |                  |
| 👰 System Information                    |                  |
| 🌮 System Restore                        |                  |
| Task Scheduler                          |                  |
| Windov Schedule computer tasks to       | o run automatica |
| 🚇 Windows Easy Transfer 📃 👻             |                  |
| 4                                       |                  |
| 1 Back                                  |                  |
| Search programs and files               | Shut down        |
| (2) (2) (2) (2) (2) (2) (2) (2) (2) (2) | 🖸 🛃              |

2. Select 'Action' in the top tool bar and 'Create Task' in the dropdown

| ile A | ction View Help                                        |                                                                                                 |                                                          |                                    |                                |                                  |
|-------|--------------------------------------------------------|-------------------------------------------------------------------------------------------------|----------------------------------------------------------|------------------------------------|--------------------------------|----------------------------------|
|       | Connect to Another Computer                            |                                                                                                 |                                                          |                                    |                                |                                  |
| ) Ta  | Create Basic Task                                      | ary (Last refreshed: 3/                                                                         | 18/2016 3:20:07 PM)                                      |                                    |                                | Actions                          |
|       | Create Task                                            |                                                                                                 |                                                          |                                    |                                | Task Scheduler (Local)           |
|       | Import Task                                            | heduler                                                                                         |                                                          |                                    | • 1                            | Connect to Another Computer      |
|       | Display All Running Tasks<br>Disable All Tasks History | e Task Scheduler to cr<br>lick a command in th                                                  | eate and manage common tasks that your<br>e Action menu. | computer will carry out automatic  | ally at the times you specify. | 💿 Create Basic Task              |
|       | AT Service Account Configuration                       | n tored in folders in the                                                                       | Task Scheduler Library. To view or perform               | an operation on an individual task | , select the task in the Task  | Create Task<br>Import Task       |
|       | Refresh                                                | ubrary and click on a                                                                           | command in the Action menu.                              |                                    |                                | Display All Running Tasks        |
|       | Help                                                   |                                                                                                 |                                                          |                                    |                                | 👔 Disable All Tasks History      |
| _     |                                                        |                                                                                                 |                                                          |                                    | •                              | AT Service Account Configuration |
|       | Status                                                 | of tasks that have started in the fi                                                            | allowing time period:                                    |                                    | Last 24 hours                  | View                             |
|       |                                                        |                                                                                                 |                                                          |                                    |                                | G Refresh                        |
|       | Summ                                                   | ary: 180 total - 1 running, 179 suc                                                             | ceeded, 0 stopped, 0 failed                              |                                    |                                | 7 Help                           |
|       |                                                        |                                                                                                 |                                                          |                                    |                                |                                  |
|       | Task 1                                                 | Name                                                                                            | Run Result Run Start Run End                             | Triggered By                       | *                              |                                  |
|       | E Ad<br>E Ad<br>E Ait                                  | lobe Acrobat Update Task (la<br>lobe Flash Player Updater (las<br>tAgent (last run succeeded at |                                                          |                                    |                                |                                  |
|       | E Co                                                   | nfigNotification (last run suc<br>shed at 3/18/2016 3:20:07 PM                                  |                                                          |                                    | Refresh                        |                                  |

- 3. Name the action 'SQL\_Express\_Backup' on the 'General' tab
- 4. Also on the 'General' tab, select 'Run whether user is logged on or not', 'Run with highest privileges', and 'Configure for:' the applicable system that you are running

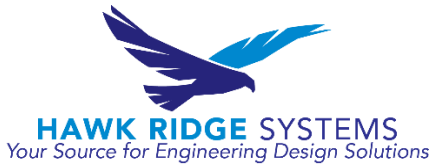

| 🕒 Create Task                                 | ×                                                                                                    |
|-----------------------------------------------|----------------------------------------------------------------------------------------------------|
| General Triggers Actions Conditio Ente        | r task name                                                                                                    |
| Name: SQL_Express_Backup                      |                                                                                                    |
| Location:                                     |                                                                                                    |
| Author: HAWKRIDGESYS\tylers                   |                                                                                                    |
| Description:                                  |                                                                                                    |
|                                               | is logged on<br>sogged on or not<br>is logged on or not<br>is villeges<br>is logged on or not<br>is logged on or not<br>is running |
| Security options                              |                                                                                                    |
| When running the task, use the following user | account:                                                                                                    |
| HAWKRIDGESYS\tylers                           |                                                                                                    |
| Run only when user is logged on               | Select these options and choose the                                                                                                    |
| Run whether user is logged on or not          | system option that matches what your                                                                                                    |
| Do not store password. The task will c        | machine is running                                                                                                    |
| Run with highest privileges                   |                                                                                                    |
| Hidden Configure for: Windows®                | 7, Windows Server™ 2008 R2 🔹                                                                                                    |
|                                               | OK Cancel                                                                                                    |

- 5. Select the 'Triggers' tab and 'New'
- 6. Choose when the task should run and how often. It is recommended that you backup daily

| Trigger Details                      | New Trigger                                                                                                    |          |
|--------------------------------------|----------------------------------------------------------------------------------------------------|----------|
|                                      | Settings           One time         Start:         3/18/2016         12:00:00 AM         Synchronize across ti                                                        | me zones |
|                                      | Daily     Deily     Recur every: 1 days     Monthly                                                                                                    |          |
| New Edit                             | Advanced settings Delay task for up to (random delay): 1 hour Repeat task every: 1 hour for a duration of: 1 day Stop all running tasks at end of repetition duration | •        |
| Select 'New' and<br>and frequency th | hen choose the time<br>it the task will run                                                                                                    | ones     |

- 7. Select the 'Actions' tab and 'New'
- 8. In the popup, select 'Start a program' for Action: and use the browse button to locate the batch file that you created in Sections 2

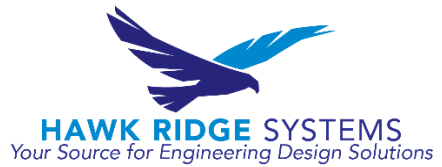

| Create Task     General Triggers Actions Conditions Settings     When you create a task, you must specify the action that will occur when your task starts.                                                                                                    |        |
|----------------------------------------------------------------------------------------------------|--------|
| Action Details                                                                                                    |        |
| New Action         You must specify what action this task will perform.         Action:       Start a program         Settings       Program/Script:         C:\Sqlbackup.bat       Add arguments (optional):         Add arguments (optional):       Select new and browse for the SQLbackup.bat file | Frowse |
| ОК                                                                                                    | Cancel |

- 9. Select 'OK' at the bottom of the screen to complete the scheduled task creation
- 10. To save the new task that you just created, you will be prompted to input your user password

| When you create a         | task, you must s       | ecify the action that will occur when your task starts.                                                                                                    |   |
|---------------------------|------------------------|----------------------------------------------------------------------------------------------------|---|
| Action<br>Start a program | Details<br>C:\Sqlbacku | Task Scheduler       Image: Image: Image | • |
| < New □                   | Edit                   | elete                                                                                                    |   |

11. The final step is to ensure that the backups are being created and are useful. Periodically check that new backups are being taken by the Task Scheduler. Also, to ensure that the backups that

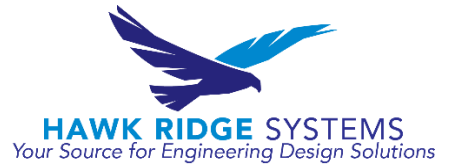

are being taken are of use and not corrupted, try restoring the database of a test server using the backup files that are being created automatically.

## **Reference Articles**

Portions of this instruction document were taken from Microsoft Knowledge Base article 2019698.

- 1. https://support.microsoft.com/en-us/kb/2019698
- 2. <u>http://www.makeuseof.com/tag/write-simple-batch-bat-file/</u>
- 3. <u>https://msdn.microsoft.com/en-us/library/ms345415.aspx</u>
- 4. <u>https://technet.microsoft.com/en-us/library/cc721931.aspx</u>